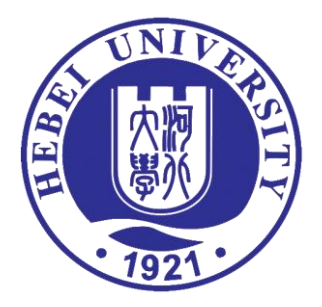

# 《河北大学选课管理办法》

## 《本科生网上选课操作说明》

河北大学教务处

## 河北大学选课管理办法

校教字〔2017〕16号

为加强选课工作管理,保证学分制顺利实施,根据《河北大学普通全日制本科生学 籍管理规定》(校学字〔2017〕6号),制定本办法。

第一条 选课要求

(一)学生应以《河北大学本科专业人才培养方案》为依据,根据自己的实际情况, 在学院教务管理人员的指导下制定切实可行的总体学习方案及分学期、分年度的选课学 习计划,并根据每学期个人修读情况及时调整学习方案。

(二)学生入学第一学期,按学校安排的课表上课,从第二学期开始,学生可在学院教务管理人员的指导下,按照本专业的人才培养方案和《选课手册》的要求自主选修课程。

(三)根据《河北大学本科专业人才培养方案》中的课程设置,学生修读的课程分为必修课和选修课。必修课是指本专业学生必须修读的课程。选修课是指学生可以选择修读的课程,但应满足本专业人才培养方案修读要求。选课时应首先保证修读必修课,再考虑选修课。

(四)已交纳当年学费并办理注册手续的学生方能参加选课。

(五)为保证数据安全,应由本人进行选课,不得由他人代选。

(六)有严格先修后续要求的课程,应按顺序修读;同一课程理论和实验分别开课的,应同时选修。对于需要多学期修读才能完成的课程(如高等数学、大学英语、大学体育等)应连续修读。

(七)课程名相同,课程号不同的课程为不同课程,不能互选。

(八) 上课时间冲突的课程只能修读其中一门。

(九)凡已选中的课程应参加该课程所有教学环节的学习和考核。选课后未在规定时间内办理退选手续而无故不参加课程学习或考核者,按旷课、旷考处理。

(十)未通过选课系统选课或未选上的课程,擅自听课或参加考试,其课程成绩无效。

(十一)每学期选课正选阶段结束后,实际选课人数低于课容量 50%的通识通选课予 以停开。各教学单位院级选修课(如学科选修课、专业选修课等)开课基数由各教学单 位自行制定。

1

#### 第二条 选课程序

(一)选课前,学生应熟悉《河北大学本科专业人才培养方案》,查询《选课手册》《班级课表》及相关选课通知。

(二)选课通常分为预选、正选、补选三个阶段,预选和正选阶段一般安排在春、 秋两学期的学期末进行。学生应参加预选、正选环节。补选环节一般安排在每学期开学 初,学生可视个人的实际情况决定是否参加。选课结束后,系统将形成最终选课结果, 学生应及时上网查询自己的课表,并按个人课表参加学习和考核。

**1.预选阶段**:选定下学期计划要修读的课程。学生在预选阶段可以选课,也可以删除已经选定的课程。

2. 正选阶段: 对于选课人数小于课容量的课程系统将自动置为选中,对预选人数超 过课容量的课程进行随机抽签,未抽中的课程正选结束后系统自动删除。学生在正选阶 段可以选课,也可以删除已经选定的课程。正选结束后,不允许删除已选课程。各教学 单位将拟停开的课程(课堂)报教务处备案。

<u>3. 补选阶段</u>: 对有课余量的课堂可继续增选。学生在补选阶段只能选课,不能删除 已经选定的课程。

第三条 重修、辅修、双学位、双学士学位学生选课按相关管理规定执行。

第四条 附则

(一)本办法自发布之日起执行,原《河北大学选课管理办法》(校教字〔2006〕22号)停止执行。

(二)本办法由教务处负责解释。

## 本科生网上选课操作说明

一、选课前,应熟悉本专业人才培养方案。并提前查阅班级课表、选课 手册等材料。

班级课表是综合教务系统对某个班级所有方案内课程的排课结果,根据班级课表选 课既不会造成课程冲突也不会漏选。选课"正选阶段"结束后应将个人选课结果与班级 课表进行核实,以免课程错选、漏选。

班级课表可登录教务系统,在"教学资源——班级课表"中查询。选课手册可在河 北大学主页下方的"教务信息"——每学期选课通知附件中查询。

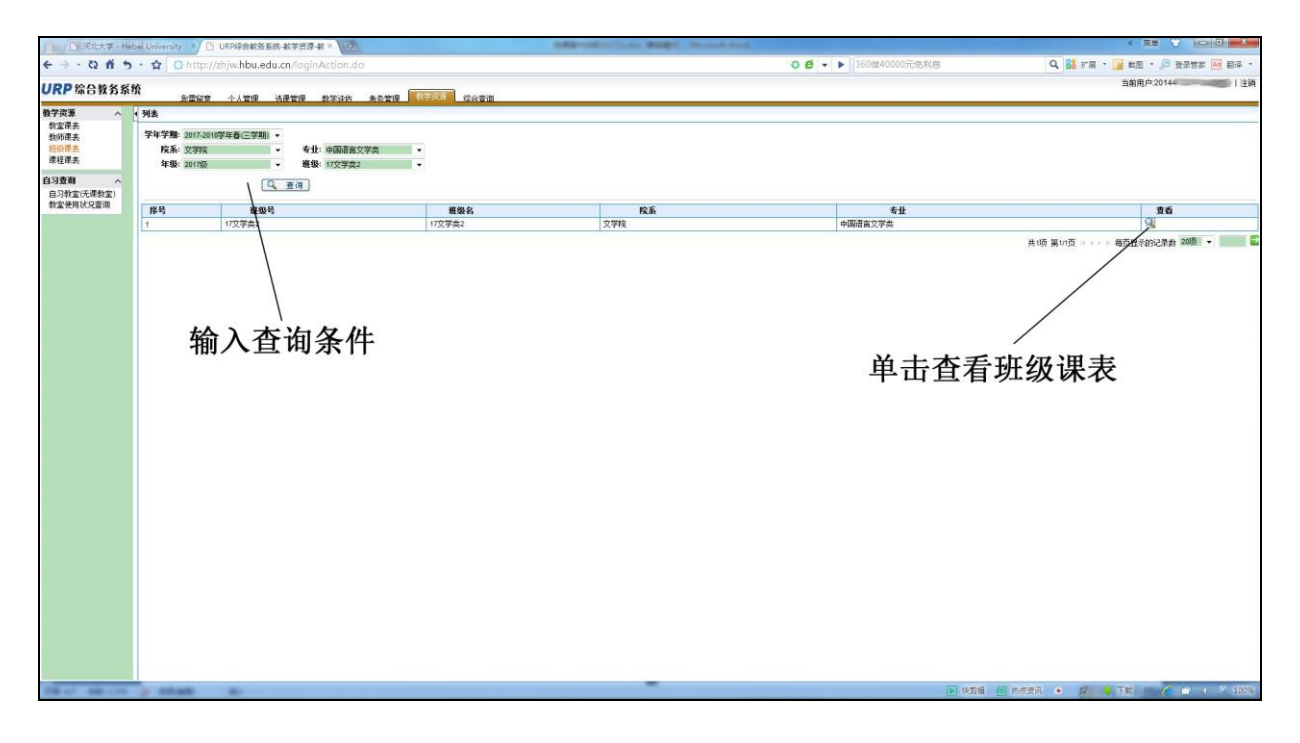

#### 二、登录系统

1. 进入河北大学主页左下方的教务系统。输入学号、密码,登录系统。

2. 教务系统初始密码为学号,登录系统后,请到"个人管理"页面修改默认密码。 密码长度最长为10位,且区分大小写。一定要牢记自己的密码,请勿转告他人,以免造 成不良后果。

综合教务密码可使用电子邮件找回。学生用户需提前在教务系统"个人信息"栏目中维护自己的电子邮件地址。其中,"电话号码"一项可填写手机号码、固定电话号码、
 QQ 号码。

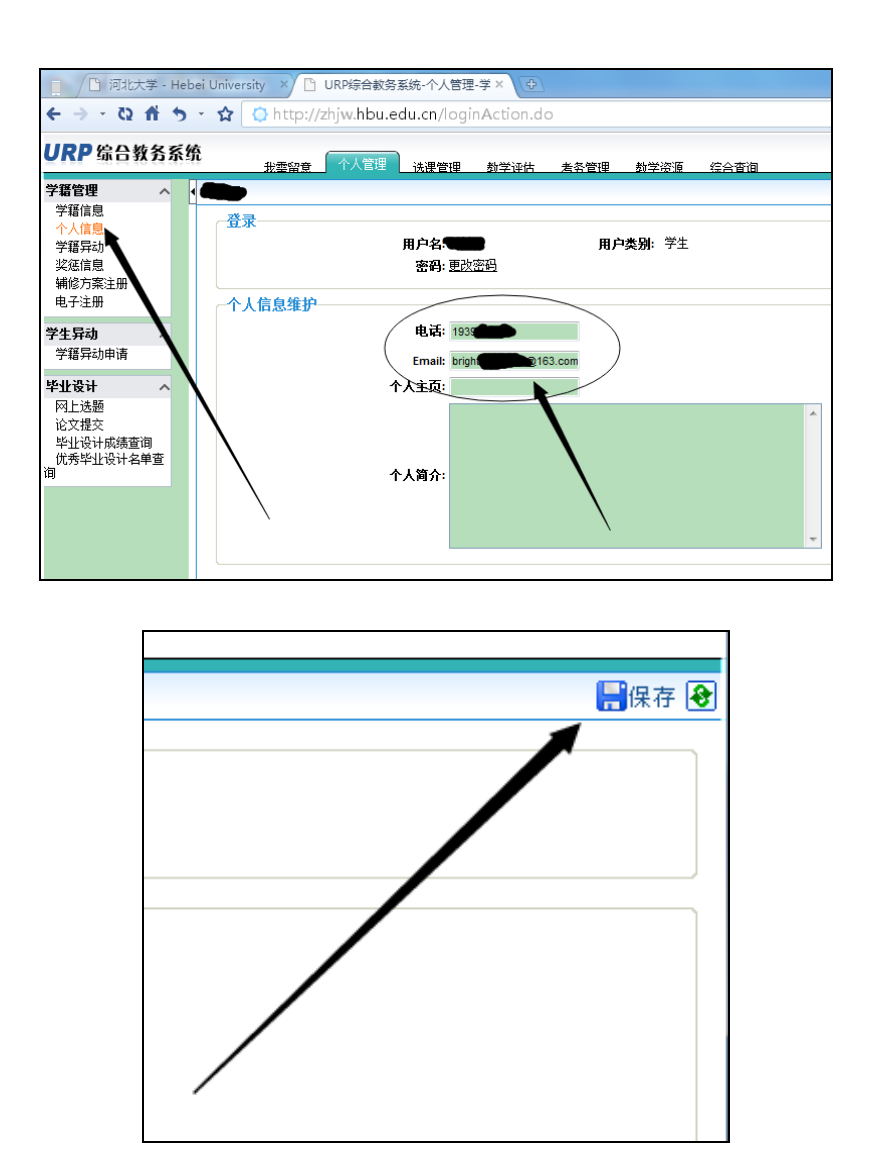

在综合教务管理系统网页登录界面,单击"密码找回"按钮即可打开密码找回对话框,填写学号、身份证号。点击确定后,系统会将重置后的密码发至个人信息预留的电子邮箱。

| 🙆 密码找回 网页对话相    |           | 2              |
|-----------------|-----------|----------------|
| 个人信息维护——        | - XX - 1  |                |
| 尖空: *           | 字生 🖤 教师 * |                |
| 111円5:<br>自必过早, | *         |                |
| 3045            | *         |                |
|                 |           |                |
|                 |           |                |
|                 |           |                |
|                 |           |                |
|                 |           |                |
|                 |           |                |
|                 |           |                |
|                 |           | 「「」「開定」「「」「天団」 |

### 三、选定课程

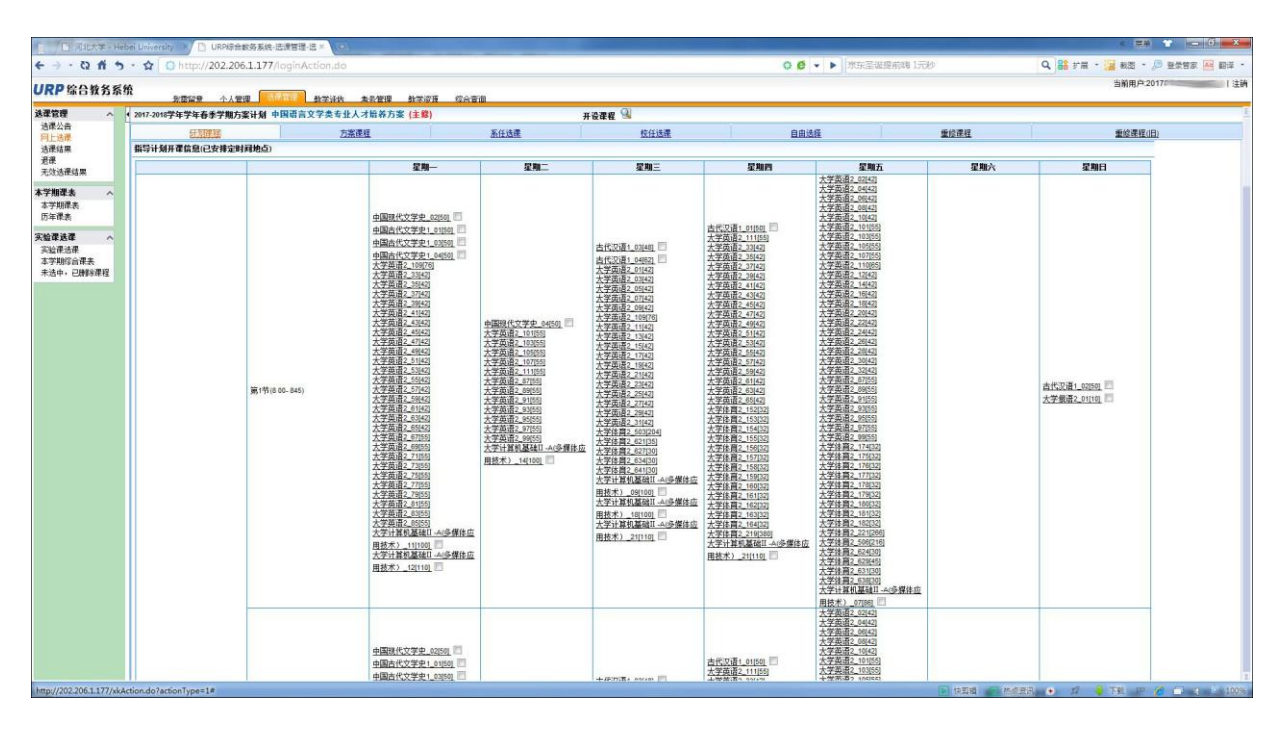

1. 单击"选课管理" —— "网上选课"即可进入选课操作页面。

★**计划课程**页面以"上课时间"为单元显示本学期面向学生所属班级开设课程的所 有课堂。

**★方案课程**页面列出学生所属培养方案内开设的所有课程。

★校任选课页面列出本学期开设的所有通识通选课(全校公共选修课)。

★自由选择页面可输入课程号等信息进行查询(支持模糊查询)。

**★重修选课**通常在每学期初进行,以往学期不及格课程可申请重修。

<u>"计划课程"页面是选课最常用的界面,班级课表规定的课程都可以在"计划课程"</u>页面进行选课。通识通选课(全校公共选修课)一般应在"校任选课"页面进行选课。

选课时,在所选课程前的"□"内打上"√",点击"确定"按钮,如满足课余量及 时间要求即可选中,同时,相同课程号的其它课堂前的"□"自动消失。

2. "选课结果"页面可以查看已选择的课程。

3. "无效选课结果"页面可以看到已删除或正选抽签没有中签的课程。

4. "退课"页面可以删除已选择的课程。

| BBAD         TER         TER </th                                                                                                    |
|----------------------------------------------------------------------------------------------------|
| ○ 00002         大学展开         20         10         10%         10%         10%         10%         10%         10%         10%         10%         10%         10%         10%         10%         10%         10%         10%         10%         10%         10%         10%         10%         10%         10%         10%         10%         10%         10%         10%         10%         10%         10%         10%         10%         10%         10%         10%         10%         10%         10%         10%         10%         10%         10%         10%         10%         10%         10%         10%         10%         10%         10%         10%         10%         10%         10%         10%         10%         10%         10%         10%         10%         10%         10%         10%         10%         10%         10%         10%         10%         10%         10%         10%         10%         10%         10%         10%         10%         10%         10%         10%         10%         10%         10%         10%         10%         10%         10%         10%         10%         10%         10%         10%         10%         10                                                                                                    |
| Normal         中田         P         P<                                                                                                    |
| 100元     大学展示     100元     大学展示     3     2     49     6)**       減産主席     第     確     確     確     年月     確     第     100元     100元     5     1     2     2     8     8**       減産主席     第     確     確     確     7     確     確     第     100元     100元     100     100     100     100     100     100     100     100     100     100     100     100                                                                                                    |
| NOTE     THE     THE     THE     THE     THE     THE     THE     THE     THE     THE     THE     THE     THE     THE     THE       NOTE     THE     THE                                                                                                    |
| 法理正定         等         百田         百田         子         百田         为ば点型         務務方式         込田本         男次         日期         下次         下段         日数         月           第(古里         日         日                                                                                                    |
| 法理主题         確 用         理 配         理 所         理 所         理 所         理 所         理 所         可 / / / / / / / / / / / / / / / / / / /                                                                                                    |
| 新約方案         確認令         確認令         理論令         理由合         理由合         和加合         和加合 </td                                                                                                    |
| No.         Teach         Statute         P         Description         Statute         Statute         Statut |
| 第12第         第2<br>+ 1<br>+ 1<br>+ 1<br>+ 1<br>+ 1<br>+ 1<br>+ 1<br>+ 1<br>+ 1<br>+ 1                                                                                                    |
| 取信意     管     10000     教会交送     01     2.0     作法     申號平子族     正常     段选     1~0.34     6     9     3     本部     印合       第     第     第     第     第     第     第     第     第     第     1.0.34     6     9     3     第     第     第       第     第     第     第     第     第     第     第     第     第     第     1.0.34     1.0.34     9     3     第     第     第     第       第     第     第     第     第     第     第     第     第     第     1.0.34     1.0.34     1.0.34     1.0.34     1.0.34     1.0.34     1.0.34     1.0.34     1.0.34     1.0.34     1.0.34     1.0.34     1.0.34     1.0.34     1.0.34     1.0.34     1.0.34     1.0.34     1.0.34     1.0.34     1.0.34     1.0.34     1.0.34     1.0.34     1.0.34     1.0.34     1.0.34     1.0.34     1.0.34     1.0.34     1.0.34     1.0.34     1.0.34     1.0.34     1.0.34     1.0.34     1.0.34     1.0.34     1.0.34     1.0.34     1.0.34     1.0.34     1.0.34     1.0.34     1.0.34     1.0.34     1.0.34     1.0.34     1.0.34     1.0.34     1.0.34                                                                                                    |
|                                                                                                    |
| 2         2         3         3         3         3         3         3         3         3         3         3         3         3         1         1         1         1         1         1         1         1         1         1         1         1         1         1         1         1         1         1         1         1         1         1         1         1         1         1         1         1         1         1         1         1         1         1         1         1         1         1         1         1         1         1         1         1         1         1         1         1         1         1         1         1         1         1         1         1         1         1         1         1         1         1         1         1         1         1         1         1         1         1         1         1         1         1         1         1         1         1         1         1         1         1         1         1         1         1         1         1         1 <th1< th=""> <th1< th=""> <th1< th=""> <th1< th=""></th1<></th1<></th1<></th1<>                                                                                                    |
| 芥菜         一         一         一         一         一         一         1         1         1         1         1         1         1         1         1         1         1         1         1         1         1         1         1         1         1         1         1         1         1         1         1         1         1         1         1         1         1         1         1         1         1         1         1         1         1         1         1         1         1         1         1         1         1         1         1         1         1         1         1         1         1         1         1         1         1         1         1         1         1         1         1         1         1         1         1         1         1         1         1         1         1         1         1         1         1         1         1         1         1         1         1         1         1         1         1         1         1         1         1         1         1         1 <th1< th="">         1         <th1< th=""> <th1< th=""></th1<></th1<></th1<>                                                                                                    |
| 新游方室 谭程号 谭程名 谭序号 节分 谭程熙性 与试点型 藝柳 修欲方式 波谭说态 英文 至陽 平水 节曲 包衣 藝                                                                                                    |
| 始終方案 彈程号 彈程名 彈形号 学分 彈程展性 鸟试类型 熱時 修装方式 逃彈状态 郑次 星釉 节次 节曲 住区 動                                                                                                    |
|                                                                                                    |
|                                                                                                    |
|                                                                                                    |

### 四、查看与记录个人课表

预选阶段显示的只是意向课表,正选抽签后,未抽中的课程会被删除;正选结束后 不足开课基数的课程会停开,课表都会有所变动。正式课表应以正选阶段结束后,"本学 期课表"中实际显示的课程信息为准。

<u>请务必在正选阶段结束后,登录综合教务系统查询和记录自己的课表,以免影响下</u> <u>学期的学习和考核。</u>

## 五、退出系统

选课结束,请单击页面右上角的"注销"退出选课系统,以防止被他人恶意修改数据。